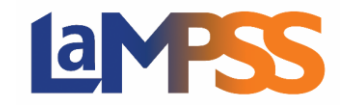

## Invitation à signer et options de signature Pour les utilisateurs *externes* du LaMPSS

Une fois l'entente approuvée, des signatures sont requises pour le contrat d'entente. Vous recevrez un courriel d'invitation à signer qui contiendra un lien d'invitation unique pour chaque signataire autorisé. Le courriel sera envoyé à partir de l'adresse <u>LaMPSS@novascotia.ca</u>. L'objet du courriel indiquera que des signatures sont requises et précisera le numéro d'identification de l'entente, le nom de l'entente et le nom de l'organisme.

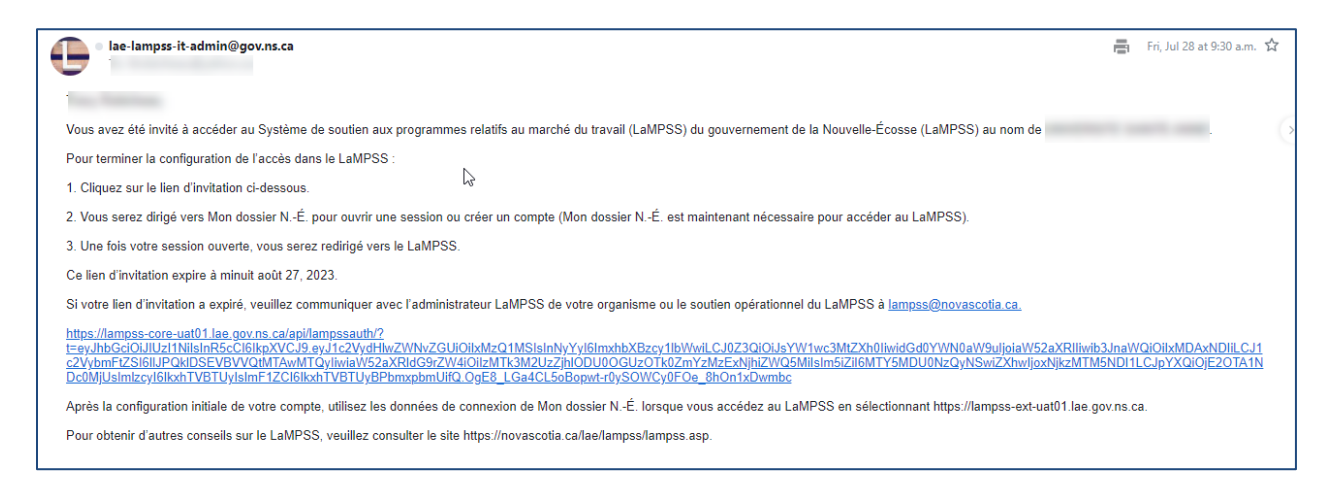

Cliquez sur le lien unique fourni pour procéder à la signature du contrat d'entente. Vous avez été identifié en tant que signataire autorisé pour votre organisme.

Vous serez dirigé vers LaMPSS Online où vous devrez ouvrir une session à l'aide de votre compte Mon dossier N.-É.

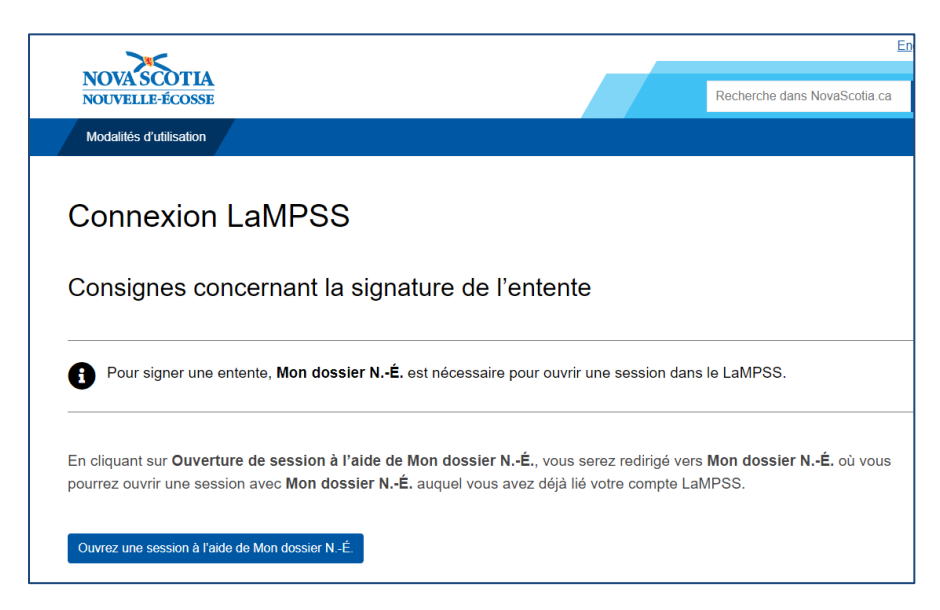

Cliquez sur « **Ouvrez une session à l'aide de Mon dossier N.-É.** ». Si vous avez déjà un compte, ouvrez une session avec votre nom d'utilisateur et votre mot de passe.

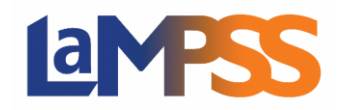

| NOVA SCOTIA<br>NOUVELLE-ÉCOSSE |                                       |                             |                       | English |
|--------------------------------|---------------------------------------|-----------------------------|-----------------------|---------|
| À propos de Mon dossier NÉ.    | Conditions d'utilisation              | Avis de confidentialité     | Nous joindre          |         |
| < <u>Retour à La</u>           | a <u>MPSS Online (Internal)</u>       |                             |                       |         |
|                                | ssier<br>,-É                          | usieurs services provinciau | x de façon sécurisée. |         |
| Se connec                      | cter                                  | ·                           | -                     |         |
| Nom d'utilis<br>Vous avez ou   | ateur<br>Iblié votre nom d'utilisateu | r?                          |                       |         |
| Continuer                      | Annuler                               |                             |                       |         |
| <u>Créer un cor</u>            | npte                                  |                             |                       |         |

Une fois connecté, vous êtes sur la page de renvoi permettant de fournir les signatures. Cliquez sur sur pour continuer.

| Signez votre entente de financement de Co-op Education<br>Incentive                                                                        |
|----------------------------------------------------------------------------------------------------|
| Initiatives jeunesse<br>Travail, Compétences et Immigration                                                                                |
| Numéro d'entente :                                                                                                    |
| Signature de votre entente de financement                                                                                                  |
| Votre entente de financement de / a été approuvée!                                                                                         |
| L'entente de financement est maintenant prête à être signée. Vous pouvez signer l'entente de financement en cliquant le<br>bouton Débuter. |
| Døbuter >                                                                                                    |
| Almeriez-vous voir la liste des signataires autorisés de cette entente de financement +                                                    |

La page suivante affiche toutes les options de signature dont vous disposez pour signer le contrat d'entente. Sélectionnez l'option de signature que vous souhaitez (si plusieurs options sont affichées) parmi les suivantes :

- Signature électronique
- Signature à l'encre, balayer et annexer
- Signature à l'encre et expédition par la poste

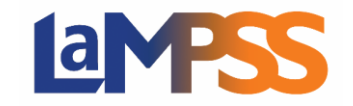

## Invitation à signer et options de signature Pour les utilisateurs externes du LaMPSS

Une fois la sélection effectuée, cliquez sur **Continue** pour poursuivre.

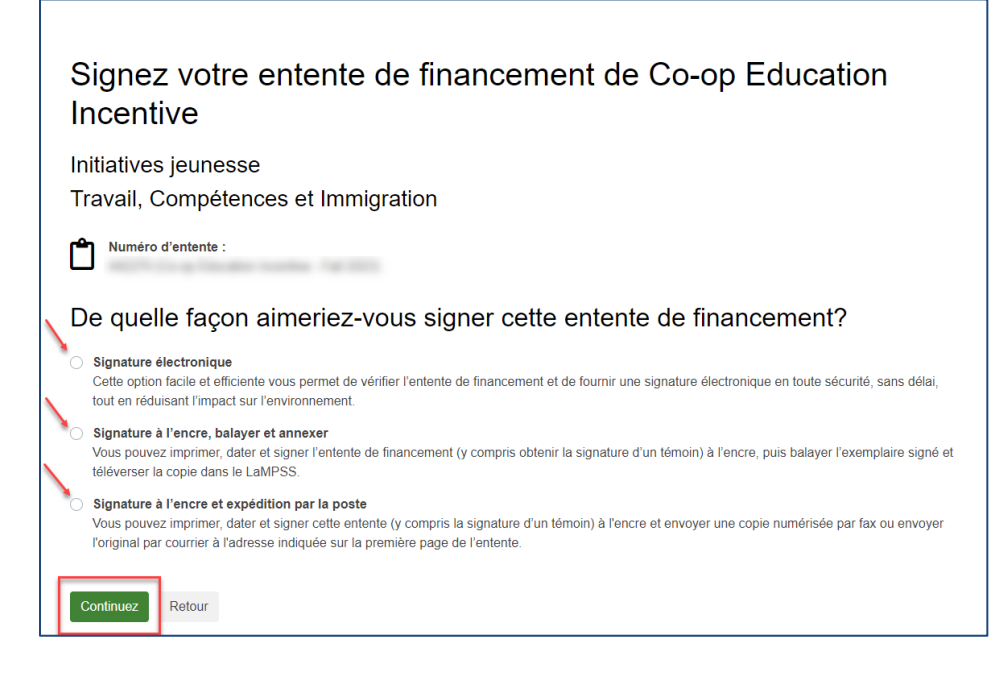